SCFEclipse Reloaded

> FR5D: CFEclipse Reloaded Mark Drew http://www.markdrew.co.uk

## CF CF.Objective()

## What this presentation IS about

- Getting into the features of CFEclipse
- Using some of the more advanced features
- Customising and getting under the covers of the IDE
- Some other tools to help you develop better

### What this not is about

- Getting to know Eclipse and CFEclipse
- Installing CFEclipse
- A Feature Tour
- How to code ColdFusion
- You should already be using CFEclipse
- And be a pretty L337 CF Developer!
  - (if not, I am sure you are handsome/ gorgeous)

## Who is Mark Drew?

- CFEclipse's Lead Developer
- Product Manager at Design UK <u>http://www.designuk.com</u> developing LavaSuite CMS/CRM/eCommerce
- UK ColdFusion User Group's Co-Manager
- A ColdFusion Developer since '97 and Web developer since '94
- A CFEclipse and ColdFusion Evangelist

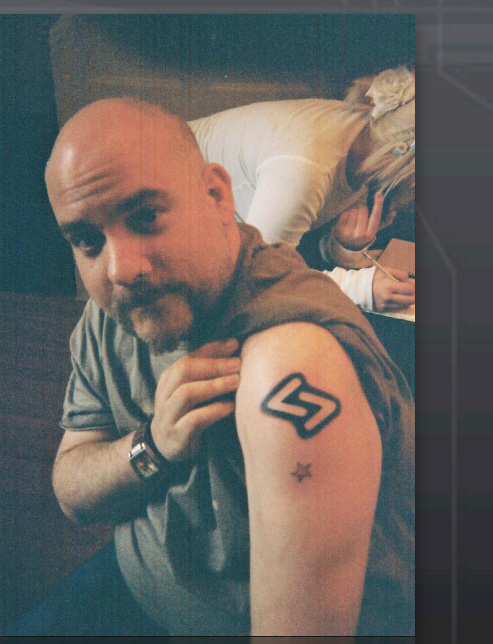

No, it didn't hurt..

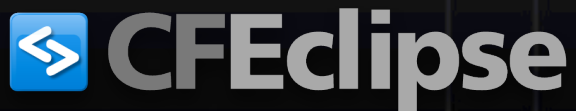

## Topics

- A Quick Recap of CFEclipse
- Snippets and SnipEx
- Running Unit Tests from CFEclipse
- Using and Customising the Frameworks Exporer
- Editing Tag and Syntax Dictionaries

## Topics continued...

- A quick look at other tools to help you get CF development done
  - Adobe's ColdFusion 8 Extensions for Eclipse
  - Ant
  - Subversion
  - Mylyn
  - Aptana

## A quick recap... What is CFEclipse?

- A plugin for Eclipse to enable ColdFusion development specific features
- Tag Completion, Syntax Highlighting, Multiple versions ColdFusion, Snippets, embedded browser
- File Explorer, FTP, SFTP support
- And a lot of other features that you \*should\* be aware of already!

## **SNIPPETS**

## CF CF.Objective()

## Snippets are Super!

- Snippets are re-usable blocks of code
- They can be accessed from the Snippets View, or by using (Apple) Ctrl+J and a trigger text
- Trigger Texts enable unlimited expendability (well, there are limits, but who has 1.4 million snippets?)
- They can have variables placed in them so text is replaced with whatever you like
- They can be entered multiple with a few simple key strokes (e.g. triggertext\*3)
- Variables can be added by using "\$\${<variablename>}"

#### Generation CF.Objective()

## Other variables you can use

\$\${DATE} \$\${MONTH} **\$**\${**TIME**} **\$**\${DATETIME} **\$**\${DAYOFWEEK} \$\${CURRENTFILE} - Current file name (just the file) \$\${CURRENTFOLDER} - Current folder (The path to the containing) folder) \$\${CURRENTPATH} - Current path (full file name) \$\${CURRENTPRJPATH} - Just the folder \$\${USERNAME} - Current user \$\${MONTHNUMBER} - Month as a number \$\${DAYOFMONTH} - Day of month as a number \$\${DAYOFWEEKNUMBER} - Day of week (the week starts on Sunday) \$\${DATETIME24} - DateTime24 - a 24 hour clock version of datetime. \$\${YEAR} - Current year.

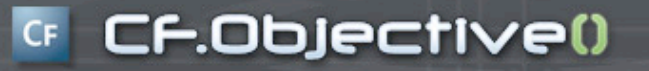

## **Snippets Demo Time**

(if you see the mouse, its demo time!)

## SnipEx

- Remote Snippet Repositories
- Connects to CFEclipse
- Appears in your current Snip View

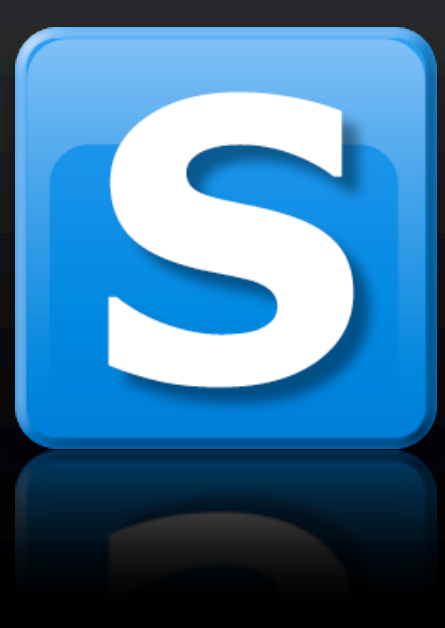

## SnipEx: remote snippets

- Setting up a SnipEx server
- Connecting to it from CFEclipse
- Adding your own Snippets

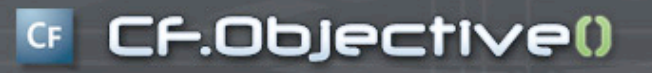

## SnipEx Demo time

## Unit tests in ColdFusion

- Two main frameworks for ColdFusion Specific unit testing:
  - cfcUnit <u>http://www.cfcunit.org/cfcunit/</u>
  - CFUnit <u>http://cfunit.sourceforge.net</u>/
- Both are good frameworks
- Sean Corfield provided a façade for cfcUnit
  - http://www.corfield.org/blog/index.cfm
- Other frameworks available mx:Unit (but not included in CFEclipse)

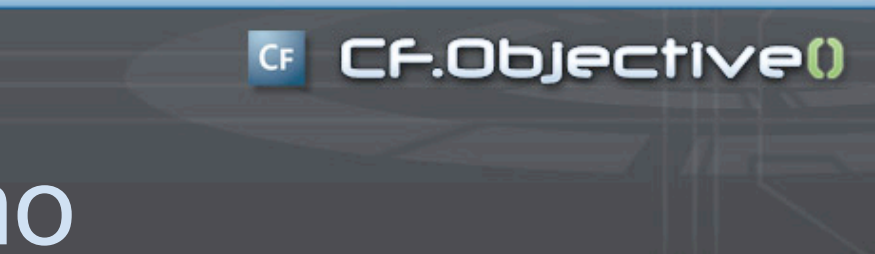

## Unit Testing Demo

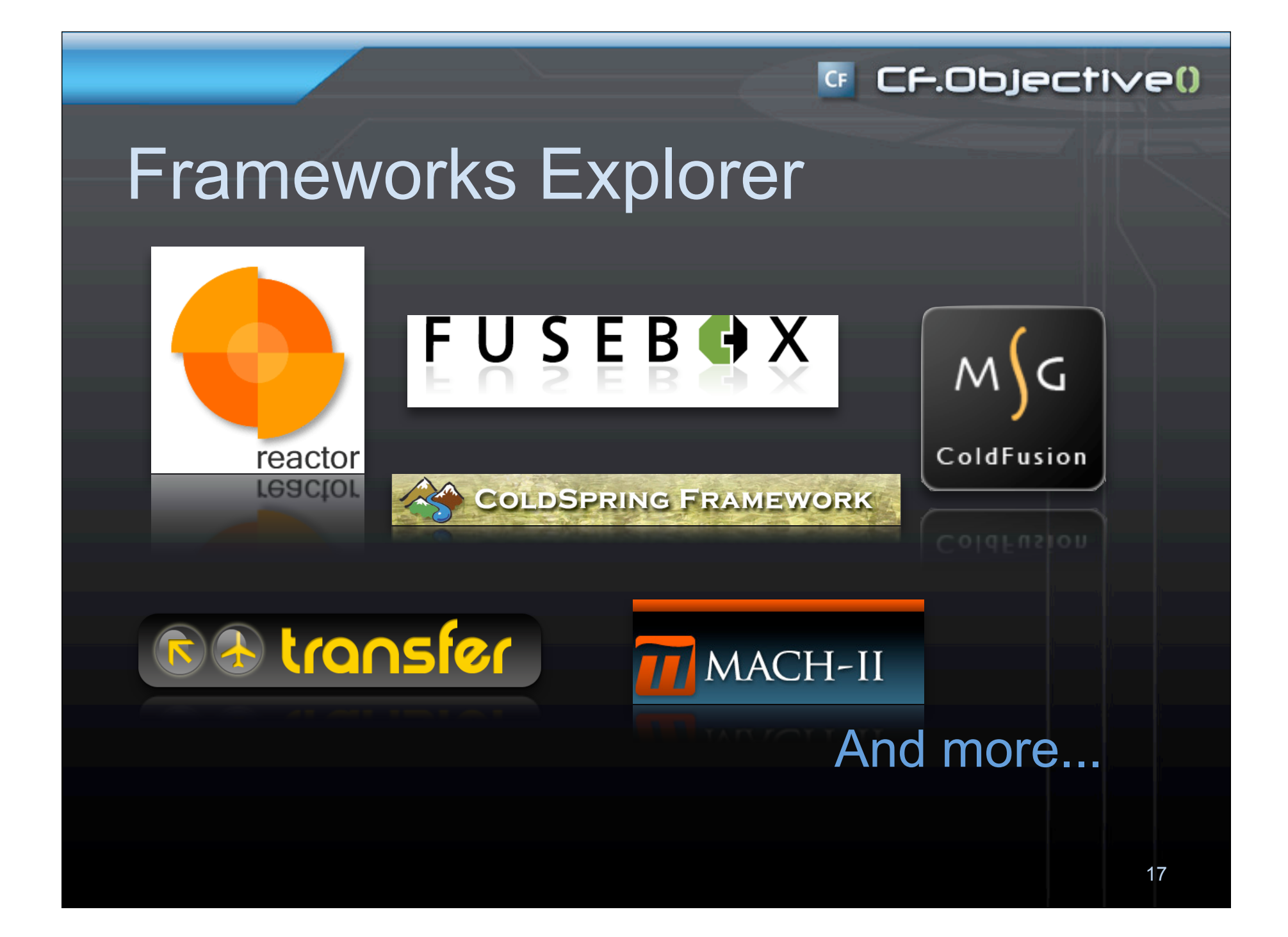

## Frameworks Explorer

- Provides a view to navigate ColdFusion Frameworks
- Can support any XML configured Framework (or file in your project)
- It is very configurable and provides ways to add your own actions to the explorer

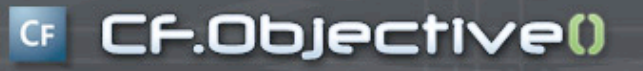

## Using the Frameworks Explorer

## Customising the Frameworks Explorer

- Configured through three XML files
  - frameworks.xml
  - actions.xml
  - labels.xml
- Located under
  - <eclipse install>/plugins/ org.cfeclipse.cfml.frameworks.x.x.x/config

## Frameworks.xml

 Manages which frameworks are supported by the explorer
 frameworks

 config
 folders
 framework \* n
 files
 file
 ignore
 include

## Labels.xml

 Defines which icons and text to display for a node

#### <lp><labels> <framework id="framework\_cs"> <node name="framework\_cs" image="frameworks\_cs.gif"/> <node name="coldspring.xml" image="frameworks\_cs.gif"/> <node name="bean" image="bean\_obj.gif" text="{id}: {class}"/> <node name="constructor-arg" image="constructor\_arg.gif" text="{name}"/> <node name="property" image="field\_public\_obj.gif" text="{name}"/> <node name="entry" image="field\_public\_obj.gif" text="{name}"/> <node name="entry" image="variable\_tab.gif" text="{key}"/> </framework>

## Actions.xml

- The actions.xml file defines what you can do when you right click on a node in the Explorer Tree
- Actions that are available are:
  - AddChild: Adds a node below the currently selected node
  - GoToFile: Opens a file
  - InsertText: Inserts some text into the current editor
- Actions are passed some text, the text can be built up with functions and the snippet syntax

### Functions

- To build up the text passed to the actions, you can use some in-built functions to help you:
  - xpath(<path>, delimiter): performs an xpath function on the frameworks explorer xml
  - listfiles("list of files", "delimiter"): Lists files in a path
  - fwfilepath() : the path to the framework file
  - {attribute} inserts an attribute from the selected node

## AddChild

Adds a node under the currently selected node

```
<action framework="framework_mg"
    node="controller"
    class="org.cfeclipse.cfml.frameworks.actions.AddChild"
    label="Add Message Listener"
    type="right_click">
    <![CDATA[
        <message-listener message="$${message}" function="$${function}" />
    ]]>
</action>
```

## GoToFile

#### • Opens the framework file

<action framework="framework\_fbx"
 node="circuit"
 class="org.cfeclipse.cfml.frameworks.actions.GoToFile"
 label="Open File"
 type="double\_click" />

## GoToFile

## Opens the file defined by the path passed in

<action framework="framework\_mg"
 node="include"
 parent="views"
 class="org.cfeclipse.cfml.frameworks.actions.GoToFile"
 label="Open Include"
 type="right\_click">
 <![CDATA[
 xpath("/root/framework\_root/framework\_cs/ bean[@id='modelGlueConfiguration']/ property[@name='viewMappings']/value/text()", "") /{template}
 ]]>
</action>

## InsertText

 Inserts the text defined in the action into the current editor

```
<action framework="framework_cs"
node="bean"
class="org.cfeclipse.cfml.frameworks.actions.InsertText"
label="Insert Generic Bean"
type="right_click">
<![CDATA[
<cfset $${name} = $${BeanHandlerName}.getBean("{id}")>
]]>
</action>
```

## Customising the Syntax Dictionaries

- Syntax Dictionaries provide code completion to the editor
- Define tags, functions and scopes for different versions of ColdFusion as well as HTML, JavaScript and SQL
- Found in:
  - <eclipse install>/plugins/org.cfeclipse.cfml.x.x.x/
    dictionary

## Customising the Syntax Dictionaries

- dictionaryconfig.xml defines what languages CFEclipse will support
- Various dictionary nodes define the locations of the dictionary files themselves
- Big bad slide coming up!

<dictionary\_config>

<dictionary id="CF\_DICTIONARY">
 <version key="cf8" label="Coldfusion 8">
 <grammar location="cf8.xml" />
 <grammar location="user.xml" />
 </version>
 <version key="cfmx701" label="Coldfusion 7.01">
 <grammar location="user.xml" />
 <grammar location="cfml7.xml" />
 <grammar location="user.xml" />
 <grammar location="user.xml" />
 <grammar location="user.xml" />
 </version>

...etc ...
</dictionary>

<dictionary id="HT\_DICTIONARY">
 <version key="xhtml" label="XHTML">
 <grammar location="html.xml" />
 </version>
</dictionary>

</dictionary\_config>

lective()

## The Dictionary XML files

- Define tags, functions and scopes
- dictionary
  - tags
    - tag entries
  - functions
    - function entries
  - scopes
    - scope entries

## A Quick look at the dictionaries

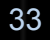

# Other tools that play well with CFEclipse

- Adobe's ColdFusion 8 Extensions
- Ant
- Subclipse
- Mylyn
- Aptana
- FlexBuilder (for Flex)
- WST (for HTML and Web J2EE apps)

Cf.Objective()

## ColdFusion 8 Extensions for Eclipse

- Provide step debugging capabilities
- A number of wizards for CFCs, AJAX and applications
- Database Connectivity
- File Connectivity through RDS
- Available at:
  - <u>http://www.adobe.com/support/coldfusion/</u> <u>downloads.html#</u>cfdevtools

## Ant

- Allows the automation of builds/processes and processes
- A XML based language file, similar to ColdFusion
- Lots of functionality available through external libraries
- Available from:
  - http://ant.apache.org/

## Subclipse

- Integration of Eclipse into a Subversion Source repository
- Check in/Check out + all the other functions you need for version control
- Available from:
  - http://subclipse.tigris.org/

## Mylyn

- Changes the UI to be Task Focused
- Connects to Bugzilla, Trac and JIRA Tasks repositories
- Removes the clutter from the UI and shows you just the files you need
- Eclipse project
- Available from:
  - http://www.eclipse.org/mylyn/

## Aptana

- Full featured IDE as well as a plugin supporting HTML, JavaScript, CSS, FTP Synching, Rails, AIR, iPhone, PHP and more
- Available from:
  - http://www.aptana.com

## Summary

- Able to code efficiently with Snippets and SnipEx
- Run Unit Tests
- Used and Customised the Frameworks Explorer
- Modifying the Syntax Dictionaries
- Used other tools to get stuff done

### Resources

CFEclipse : <u>http://www.cfeclipse.org</u> Mark Drew : <u>http://www.markdrew.co.uk</u> Adobe:

> http://www.adobe.com/support/ coldfusion/ downloads.html#cfdevtools

http://www.adobe.com/products/ flex/

Eclipse:

http://www.eclipse.org

http://www.eclipse.org/webtools/

http://www.eclipse.org/mylyn/

Ant: http://ant.apache.org Sublicpse/Subversion: http://subclipse.tigris.org http://subversion.tigris.org Aptana: http://www.aptana.com

## Q and A

- You ask the Questions
- I shall answer them (If I can!)
- We all run out and get coding!

- Mark Drew
- <u>mark.drew@gmail.com</u>
- http://www.markdrew.co.uk